# **Configuration de l'intranet**

La configuration de base de l'intranet varie légèrement d'un pays à l'autre. Veuillez cliquer en conséquence !

## Allemagne, Suisse et international

Dans la configuration Intranet, toutes les données importantes pour une comparaison correcte avec le serveur DGV en Allemagne et le serveur Swiss Golf en Suisse sont enregistrées.

Vous pouvez accéder à cette configuration via Paramètres/Configuration Intranet pour l'ouvrir.

#### Connexion

Les paramètres sont déjà correctement définis ici. Seul le support PC CADDIE devrait effectuer des modifications ici.

| Intranet-Konfiguration                                                                                                    |                                   |
|----------------------------------------------------------------------------------------------------|-----------------------------------|
| Spezielle Funktionen<br>Verbindung Identifikation Kommunikations-Service<br>Übertragungsverfahren: HTTPS direkt<br>Einstellungen F2                                                                           | ✓ <u>O</u> K<br>★ <u>A</u> bbruch |
| <ul> <li>Datenaustausch an diesem Computer aktivieren</li> <li>Dabei nur senden, nicht empfangen</li> <li>(Das ist wichtig für externe Computer, die<br/>nicht auf die Hauptdatenbanken zugreifen)</li> </ul> |                                   |
| <ul> <li>Automatischer lokaler Austausch</li> <li>In diesem Abstand: 120 Minuten</li> <li>Dabei nur Eingang prüfen, nicht senden</li> </ul>                                                                   |                                   |
| Automatischer Aufbau einer DFÜ-Verbindung Danach automatisch auflegen                                                                                                    |                                   |

Les clients en ligne obtiennent via le bouton **Paramètres** un nom d'utilisateur et un mot de passe supplémentaires pour le transfert de données avec **startzeit.com.** 

| HTTP-Konfi | guration                                                                                                    |                               |                                                          |                                   |
|------------|----------------------------------------------------------------------------------------------------|-------------------------------|----------------------------------------------------------|-----------------------------------|
| Timeouts:  | Login:<br>Verbindungsaufnahme:<br>Senden von Daten:<br>Empfangen von Daten:<br>Serverantwort:                | 10<br>120<br>300<br>60<br>600 | Sekunden<br>Sekunden<br>Sekunden<br>Sekunden<br>Sekunden | ✓ <u>O</u> K<br>★ <u>A</u> bbruch |
| Versuche:  | Verbindungsaufnahme:<br>ASP-Abfrage:                                                                         | 3                             | Mal<br>Mal                                               |                                   |
| Verbinden: | Standardverbindung bi<br>Direkte Verbindung<br>Diesen Proxy benutzen<br>Proxy:<br>Benutzername:<br>Passwort: | enutzen<br>n:                 |                                                          |                                   |

### Identification

Le nom d'utilisateur et le mot de passe pour l'identification sur le serveur de la DGV ou auprès de Swissgolf-Network sont déposés ici.

| Intranet-Konfiguration                                                    | $\Box$ ×            |
|---------------------------------------------------------------------------|---------------------|
| Spezielle Funktionen                                                      | <b>√</b> <u>о</u> к |
| Verbindung Identifikation Kommunikations-Service Intranet-Clubnummer 9001 | X Abbruch           |
| Benutzername:                                                             |                     |
| Turnier-ID (Agentur):                                                     |                     |
| Standard-Sprache                                                          |                     |
|                                                                           |                     |
|                                                                           |                     |
|                                                                           |                     |
|                                                                           |                     |

Le nom d'utilisateur et le mot de passe vous seront communiqués par l'association de golf compétente lors de votre inscription.

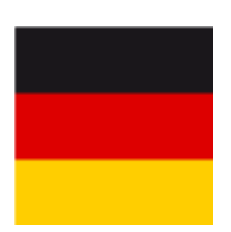

Pour des raisons de sécurité, le nom d'utilisateur disparaît du système pour les participants à l'intranet de la DGV après l'installation d'une nouvelle station PC CADDIE. Veuillez le demander au DGV (Kontakt: DGV) et le saisir à nouveau ici.

## Serveur de communication

Pour obtenir une synchronisation automatique des données avec le serveur de la DGV ou avec Swissgolf-Network, vous pouvez installer le serveur de communication. Celui-ci règle un téléchargement automatique des données en arrière-plan, sans que vous deviez spécialement lancer

la comparaison Intranet via le bouton 🥥 ou 🛂 manuellement.

#### Installer le serveur de communication

Pour pouvoir utiliser le serveur de communication, vous devez l'installer une fois. PC CADDIE installe ensuite automatiquement en arrière-plan ce que l'on appelle un "service", qui règle automatiquement la synchronisation avec l'intranet.

| Intranet-Konfiguration                                                                                                    |                                                                                                    |                                                    |
|----------------------------------------------------------------------------------------------------|----------------------------------------------------------------------------------------------------|----------------------------------------------------|
| Spezie<br>Verbindung Identifikat<br>Transfer in diesem Abstand<br>Posteingang in diesem Abs<br>Server-Status:<br>Server-Aktivität: | Ile Funktionen<br>ion Kommunikations-Server<br>d prüfen: 1 Minuten<br>stand: 5 Minuten<br>Server INAKTIV | <ul> <li>✓ <u>O</u>K</li> <li>X Abbruch</li> </ul> |
| Intranet-Datenausta<br>Server starten Ser                                                                                          | ausch-Server installieren F7<br>ver stoppen Entfernen                                                    |                                                    |

Pour ce faire, cliquez sur le bouton *Installer le serveur de communication*:

La fenêtre suivante s'ouvre pendant l'installation :

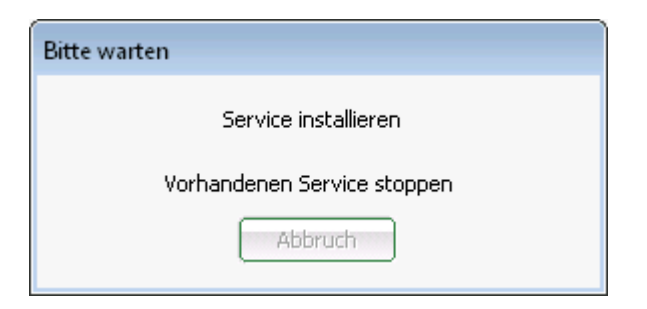

Après avoir lancé le serveur en cliquant sur le bouton *Démarrer le serveur* le statut du serveur est également affiché *Serveur actif*. PC CADDIE compare alors automatiquement le transfert de données dans la période définie.

| Intranet-Konfiguration                                                                                                    | <b>x</b>                          |
|----------------------------------------------------------------------------------------------------|-----------------------------------|
| Spezielle Funktionen         Verbindung       Identifikation       Kommunikations-Server         Transfer in diesem Abstand prüfen:       Minuten         Posteingang in diesem Abstand:       5       Minuten         Server-Status:       Server aktiv         Server-Aktivität:       30.09.10 - 10:07:12         PCCADDIE23\SYSTEM       C\PROGRA~2\PCCADDIE\'         '/INTRSERVER''       autologon | ✓ <u>O</u> K<br>★ <u>A</u> bbruch |
| Intranet-Datenaustausch-Server installieren F7<br>Server starten Server stoppen Entfernen                                                                                                    |                                   |

Vous pouvez accéder au service configuré via **Panneau de** configuration/Administration/Services dans Windows :

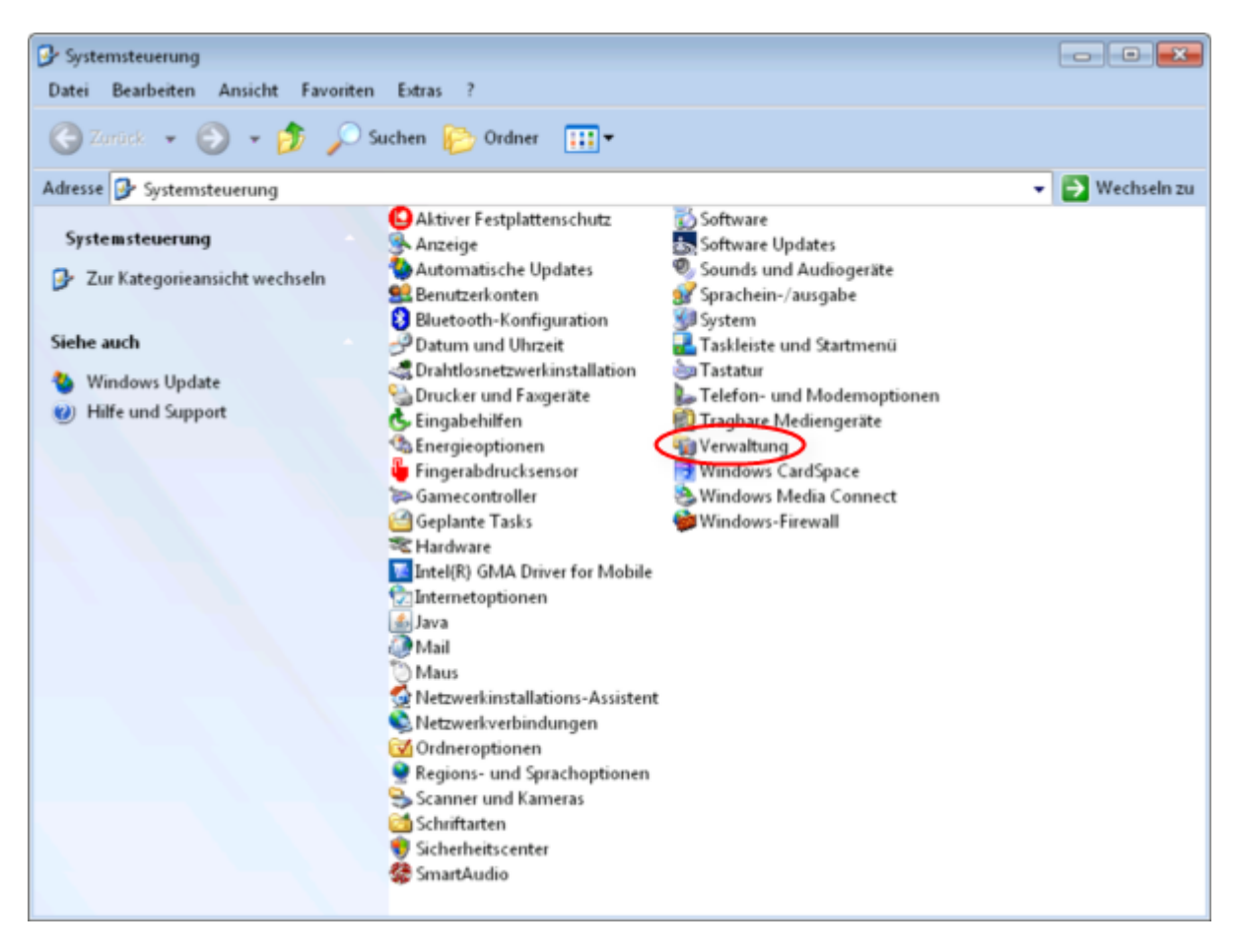

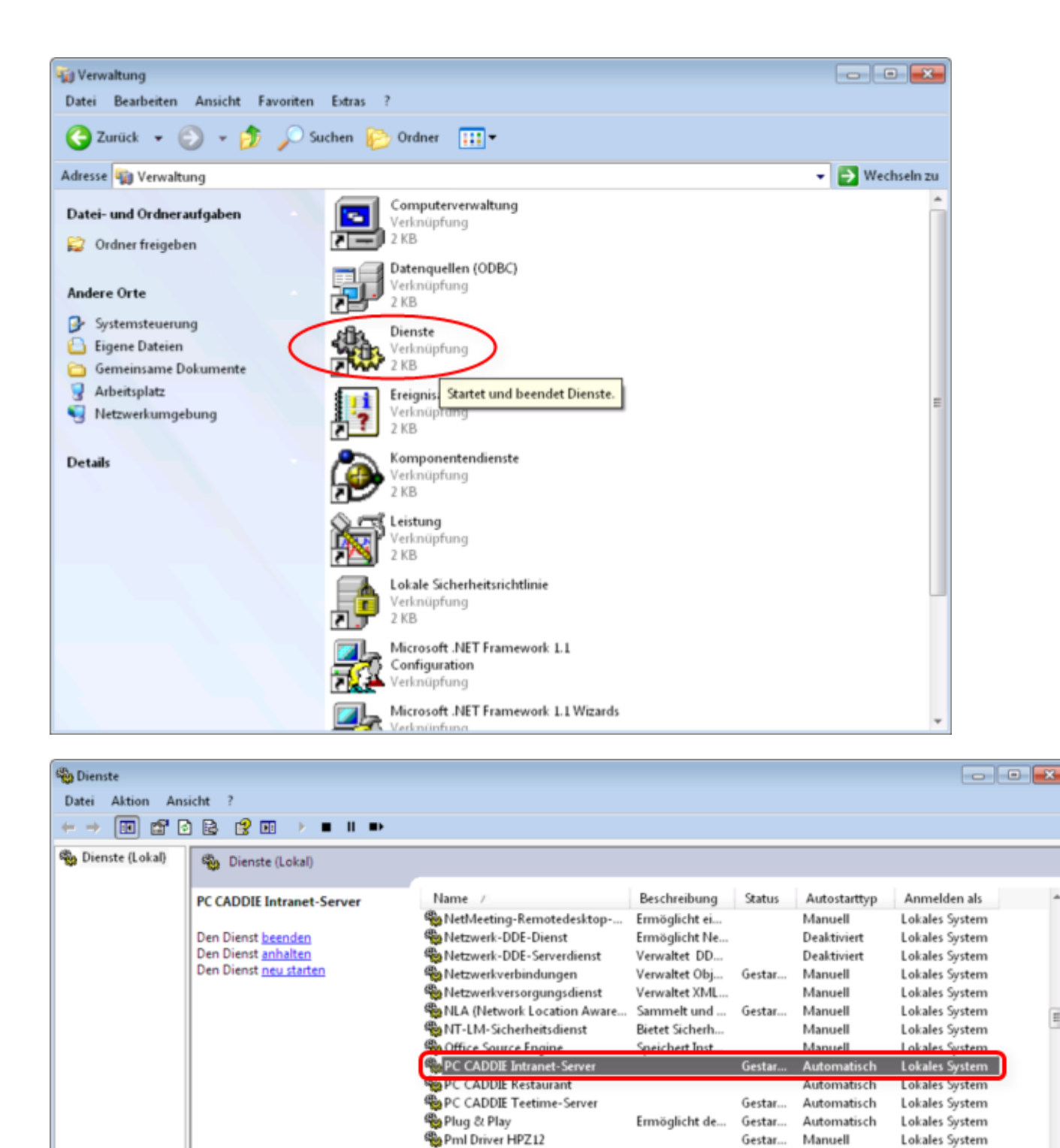

CONSEIL Pour que le serveur de communication puisse fonctionner correctement, il doit être défini comme exception dans votre pare-feu après une installation.

Power Manager DBC Service

#### Supprimer le serveur de communication

Erweitert Standard /

Lokales System

Automatisch

Gestar

Ξ

| Intranet-Konf                                                                         | iguration                                                                 |                                                                                        |                                   | × |
|---------------------------------------------------------------------------------------|---------------------------------------------------------------------------|----------------------------------------------------------------------------------------|-----------------------------------|---|
| Spezielle Funk<br>Verbindung<br>Transfer in dies<br>Posteingang in<br>Service-Status: | tionen<br>Identifikation<br>sem Abstand prüfe<br>diesem Abstand:<br>Servi | Kommunikations-Service<br>n: 1 Minuten<br>5 Minuten<br>ce INAKTIV                      | ✓ <u>O</u> K<br>★ <u>A</u> bbruch |   |
| Service-Aktivită                                                                      | it: 04.0<br>BAC<br>P:\T<br>"/IN<br>auto                                   | 13.08 - 16:09:35<br>EKOFFICE\SYSTEM<br>EST32\PCCADDIE\USER_I1\I<br>TRSERVER"<br>blogon |                                   |   |
| Service sta                                                                           | irten 🕨 Servi                                                             | ce stoppen Entfernen                                                                   |                                   |   |

En cliquant sur le bouton *Supprimer* vous pouvez également supprimer le serveur de communication installé.

# **Fonctions spéciales**

### **Explication des points**

Dans ce qui suit, la languette **Fonctions spéciales** est expliquée. Vous pouvez également accéder à cette fonction en vous connectant à l'intranet, puis en cliquant sur "Configuration intranet et fonctions spéciales" :

| Intranet-Konfiguration                                                                                                    |                                   |
|----------------------------------------------------------------------------------------------------|-----------------------------------|
| Verbindung Identifikation Kommunikations-Service<br>Spezielle Funktionen                                                                         | ✓ <u>O</u> K<br>★ <u>A</u> bbruch |
| Ausgangsverzeichnis komplett leeren F5     Eigene <u>C</u> lubinformationen eingeben                                                             |                                   |
| Antwort-Texte bei Turnier-Anmeldungen     Spieler-ID für alle Mitglieder beziehen                                                                |                                   |
| <ul> <li>Koordinaten für alle Mitglieder laden und prüfen</li> <li>Alle Mitglieder neu hochladen</li> <li>Alle Turniere neu hochladen</li> </ul> |                                   |
| Alle Mitglieder per Intranet prüfen                                                                                                    |                                   |
| Jetzt Datenaustausch starten                                                                                                    |                                   |

Sous l'onglet **Fonctions spéciales** il existe les possibilités suivantes de télécharger des données sur l'Intranet :

- 1. Vous pouvez Vider le répertoire source.
- Vous accédez aux informations de votre club et pouvez les modifier. Vous pouvez également accéder aux informations du club via *Paramètres/Paramètres du programme/Club, adresse, Bankverbindung:* Adresse du club, coordonnées bancaires, numéro d'identification du créancier
- 3. C'est ici que la pertinence HCPI des tournois 9 trous joués à l'extérieur est réglée, ce qui est obligatoire pour tous depuis 2012 :

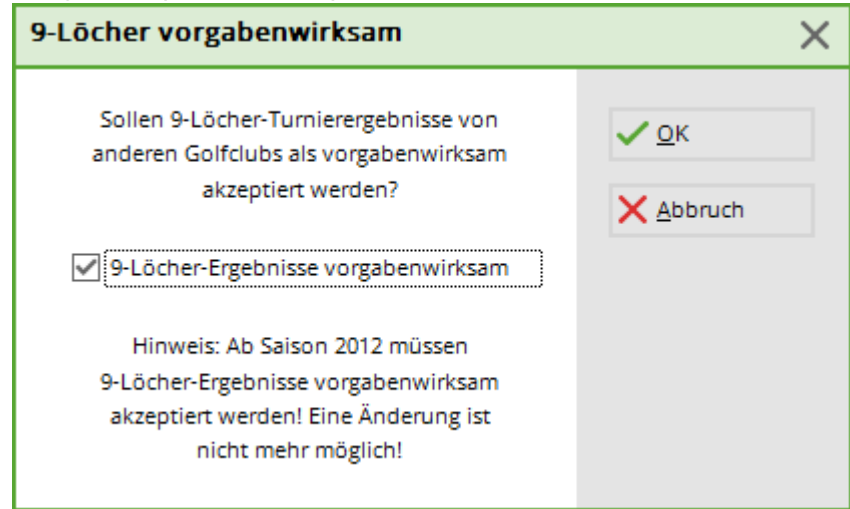

4. Modifiez individuellement les textes de réponse automatique pour les inscriptions Intranet. PC CADDIE a déjà enregistré des textes que vous pouvez modifier :

| ntranet-Informatio  | ons-Texte                                                                   |                     | ) |
|---------------------|-----------------------------------------------------------------------------|---------------------|---|
| Seite 1             | Seite 2                                                                     | <b>√</b> <u>о</u> к |   |
| Turnierfehler:      | Veranstaltung nicht vorhanden.                                              | Abbruch             |   |
| Partneranmeldung:   | Es wird eine Partnermeldung erwartet!                                       | × Approch           |   |
| Partner angemeldet: | Der Partner ist bereits angemeldet.                                         |                     |   |
| Bereits angemeldet: | Sie sind bereits angemeldet.                                                |                     |   |
| Zu früh:            | Zu frühe Anmeldung.                                                         |                     |   |
| Zu spät:            | Meldeschluss überschritten.                                                 |                     |   |
| Zu früher Gast:     | Zu frühe Anmeldung für Gäste.                                               |                     |   |
| Nur Damen:          | Es sind nur Damen zugelassen.                                               |                     |   |
| Nur Herren:         | Es sind nur Herren zugelassen.                                              |                     |   |
| Falscher Club:      | Der Heimatclub passt nicht.                                                 |                     |   |
| Falsches Alter:     | Die Altersklasse passt nicht.                                               |                     |   |
| Falsche Gruppe:     | Sie konnten wegen Gruppen-Bedingungen nicht angemeldet werden, bitte in     |                     |   |
| Anmelderegel:       | Sie konnten aufgrund einer Regel nicht angemeldet werden, bitte im Sekretar |                     |   |
| Nur eigene Seite:   | Anmeldungen nur über unsere Homepage!                                       |                     |   |

5. Pour tous les membres, vous pouvez obtenir l'ID du joueur. Après avoir cliqué ici, PC CADDIE démarre automatiquement l'obtention de l'ID et la fenêtre d'état suivante s'ouvre :

| Spieler-IDs beziehen |  |
|----------------------|--|
| , Silvia             |  |
| 25%                  |  |
|                      |  |
|                      |  |
| Abbruch              |  |
|                      |  |

- 6. Si vous souhaitez vérifier encore une fois la régionalité pour tous les membres, vous accédez ici à la fonction avec instructions.
- Pour télécharger à nouveau tous les membres dans l'Intranet et ainsi faire correspondre le nombre correct de membres dans IIS, veuillez démarrer le téléchargement en cliquant sur ce bouton. Une fenêtre d'interrogation s'affiche, que vous pouvez normalement remplir avec *OK* que vous pouvez confirmer. Cela peut prendre un certain temps. Après le démarrage, vous obtenez cette fenêtre d'état :

| Personen uploaden |  |
|-------------------|--|
| 1%                |  |
|                   |  |
|                   |  |
| Abbruch           |  |

8. En cliquant sur ce bouton, vous pouvez transférer tous les tournois sur l'Intranet. Après confirmation, PC CADDIE souhaite encore connaître la période souhaitée et cliquer sur **OK** vous lancez ensuite le transfert.

| Alle Turniere neu übertragen                                                                                                    | ×                             |
|----------------------------------------------------------------------------------------------------|-------------------------------|
| Mit dieser Funktion müssen alle Turniere in diesem<br>Zeitraum neu in das Intranet übertragen werden:<br>Von: 01.01.21 bis: 31.12.21<br>Wichtiger Hinweis: Obwohl Sie mit dieser Funktion<br>sehr einfach alle Turniere neu ins Intranet über-<br>tragen können, wird empfohlen, dass Sie zukünftige<br>Turniere nochmals einzeln durchgehen und mit dem Button<br>[Internet] in den Turnier-Grunddaten die neuen<br>Optionen prüfen! | <u>Ο</u> Κ<br><u>A</u> bbruch |
| Les tournois sont alors téléchargés :                                                                                                    |                               |
| Turnierdaten übertragen<br>Monatsbecher                                                                                                    |                               |
| Abbruch                                                                                                    |                               |

- 9. Vous pouvez vérifier le HCPI de tous les membres via Intranet.
- 10. Vous pouvez également vérifier tous les invités via Intranet. Normalement, ce bouton n'est pas utilisé, car vous synchronisez de toute façon les invités avant un match et la synchronisation de tous les invités prendrait trop de temps.
- 11. En confirmant le dernier bouton, vous démarrez l'échange de données avec l'Intranet.

### **Comparaison complète des membres**

| 🗗 🖨 🔒 | G 🖹                                                                      |
|-------|--------------------------------------------------------------------------|
|       | Mit Intranet verbinden und Abfrage starten - rechts klicken: www.golf.de |
|       | Eigene <u>C</u> lubinformationen eingeben                                |
|       | Club <u>n</u> achrichten im Serviceportal öffnen                         |
|       | Club-Informationen <u>a</u> bfragen                                      |
|       | 🔤 Greenfee-Konfiguration                                                 |
|       | G Serviceportal öffnen                                                   |
|       | ≡ Ein-/Ausgangs-Liste anzeigen                                           |
|       | Status der Intranetserver anzeigen                                       |
|       | Intranet-Konfiguration und Sonderfunktionen                              |

-

| Intranet-Konfiguration                                                                                                    |                                                                                                    |          |                                           |
|----------------------------------------------------------------------------------------------------|----------------------------------------------------------------------------------------------------|----------|-------------------------------------------|
| Intranet-Konfiguration Spezielle Funktionen Verbindung Identifikatio Übertragungsverfahren: Datenaustausch an dies Dabei nur senden, (Das ist wichtig für exnicht auf die Hauptd Automatischer Iokaler A In diesem Abstand: Dabei nur Eingang | n Kommunikations-Servic<br>HTTPS direkt<br>Einstellungen<br>em Computer aktivieren<br>nicht empfangen<br>tterne Computer, die<br>atenbanken zugreifen)<br>ustausch<br>120 Minuten<br>prüfen, nicht senden | re<br>F2 | <ul> <li>✓ OK</li> <li>▲bbruch</li> </ul> |
| Automatischer Aufbau e                                                                                                    |                                                                                                    |          |                                           |

Avec ce bouton, vous transférez ensuite tous les membres sur l'intranet.

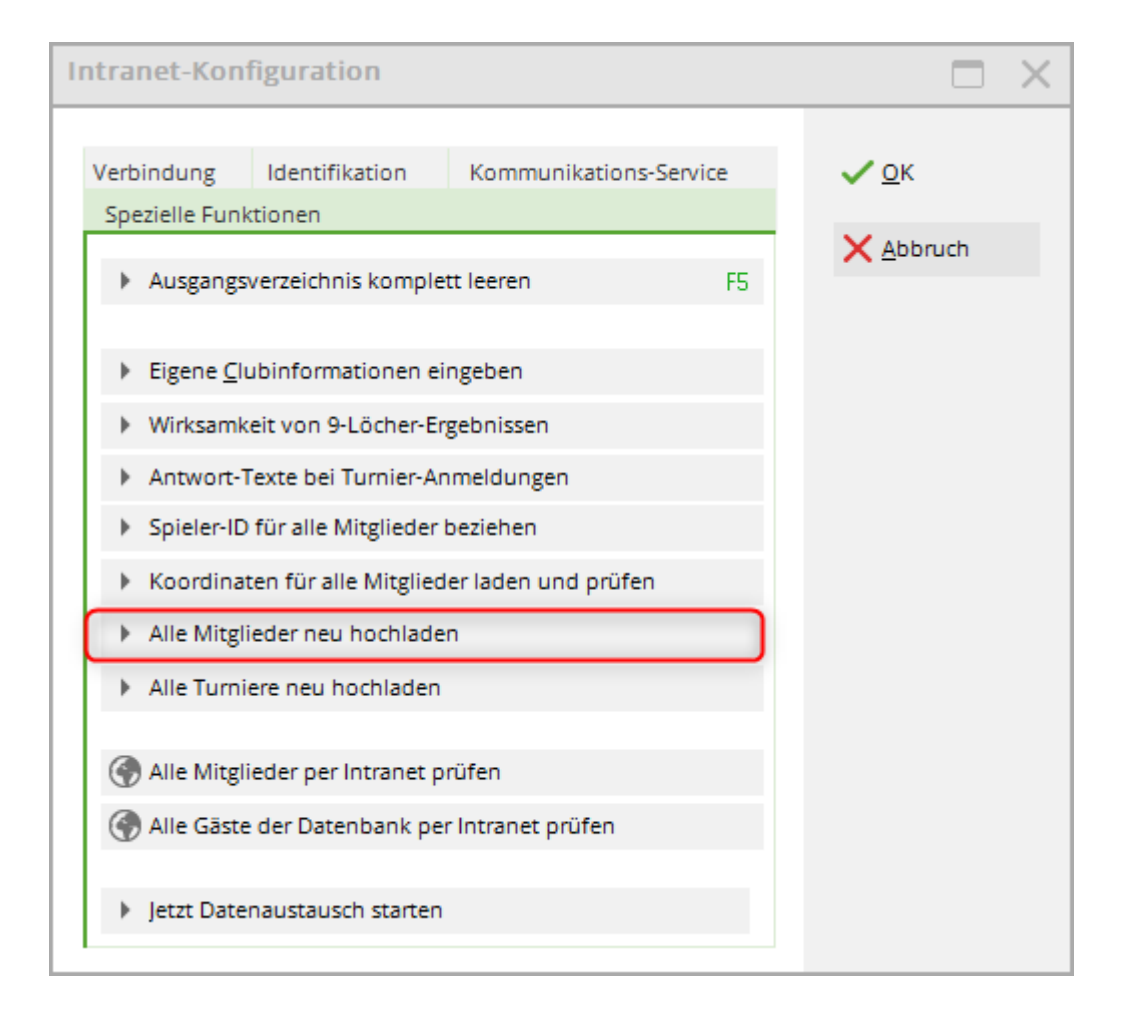

### Charger et vérifier les coordonnées pour tous les membres

# *Depuis 2016, PC CADDIE vérifie automatiquement les coordonnées de vos membres. Cette fonction n'est donc plus nécessaire que dans des cas exceptionnels.*

\* Prenez votre temps et suivez toutes les étapes dans l'ordre. \* Lisez les textes dans les fenêtres de menu PC CADDIE et utilisez toutes les possibilités pour vérifier vos données : notre liste automatique de coordonnées à vérifier dans PC CADDIE ainsi que les données transmises dans le système d'information intranet DGV (IIS).

| Entfe    | rnungen für die Regionalitäts-Kennzeichnung                                                                                                    | $\times$ |
|----------|----------------------------------------------------------------------------------------------------|----------|
| Di<br>Fo | ie neue Regionalitäts-Kennzeichnung auf den DGV-Ausweisen wird von PC CADDIE umfassend unterstützt.<br>olgende Aspekte sind wichtig:                                                                                                    |          |
| 1.       | Zu allen Adressen Ihrer Mitglieder müssen die Koordinaten ermittelt werden. Auf dieser Basis kann dann die Entfernung<br>von Ihrer Golfanlage ermittelt werden. Wir verwenden hierbei den freien Service von OpenStreetMap - diese Abfrage dauert<br>einige Sekunden pro Person, dadurch ergibt sich insgesamt eine Prüfdauer von rund einer Stunde. Dies ist aber der erste<br>wichtige Schritt vor der Ausweisbestellung:<br>Koordinaten und Entfernungen aus den Adressen der Mitglieder ermitteln                        |          |
| 2.       | Durch Tippfehler in Adressen oder aber auch weil manche Strassen und Hausnummern in öffentlichen Geo-Portalen nicht bekannt<br>sind, kann es sein, dass gar keine oder falsche Koordinaten ermittelt wurden. Wir können keinerlei Gewähr für die Richtigkeit<br>der Daten übernehmen. Deshalb ist es wichtig, dass Sie mit dieser Liste genau prüfen, ob für alle Adressen Koordinaten mit<br>plausiblen Entfernungen ermittelt werden konnten:                                                                              |          |
| 3.       | Damit der DGV ermitteln kann, ob für Ihre Golfanlage genügend Golfer aus der näheren Umgebung kommen (mindestens 85% der<br>Mitglieder innerhalb von 70km), müssen die ermittelten Entfernungen an das DGV-Intranet übertragen werden. Dazu sollten<br>Sie nach der Prüfung der Entfernungen auf der Liste das Hochladen aller Mitglieder neu an das Intranet starten:<br>Alle Mitglieder neu an das DGV-Intranet übertragen                                                                                                 |          |
| 4.       | Nach der Übermittlung an das DGV-Intranet kann es etwas dauern, bis Ihr Status bezüglich Regionalitäts-Kennzeichnung im<br>Intranet aktualisiert wird. Bitte prüfen Sie den Status im IIS und setzen die Ausweisbestellung nur fort, wenn Ihr Status<br>im IIS für Sie korrekt angezeigt wird<br>Regionalitäts-Status im IIS prüfen                                                                                                    |          |
| 5.       | Wenn alles stimmt, können Sie die Ausweisbestellung wie gewohnt durchführen. Beachten Sie, dass Sie wählen können, ob<br>alle Mitglieder innerhalb von 70km eine R-Kennzeichnung erhalten sollen, oder beispielsweise nur solche, die bisher ein<br>volles oder auch eingeschränktes Spielrecht haben! Dazu gibt es eine neue Option bei der Ausweisbestellung<br>Prüfen Sie genau die Bestellliste und die Zahlen in der Statistik unter der Prüfliste - wir übernehmen keine<br>Verantwortung für fehlerhafte Bestellungen |          |
|          | Jetzt Ausweisbestellung durchführen                                                                                                    |          |

#### Étape 1 - Déterminer les coordonnées et les distances à partir des adresses des membres

Chargez les données géographiques actuelles de vos membres. PC CADDIE vérifie ici automatiquement les données géographiques des deux adresses à partir des données personnelles. Selon le DGV, si deux adresses différentes sont saisies par membre, la distance la plus courte peut être prise automatiquement. Attention : le chargement des données géographiques peut parfois durer une heure !

#### Étape 2 - Imprimer la liste des personnes avec les coordonnées déterminées

Pour vérifier les données géographiques chargées, imprimez une liste de contrôle des coordonnées. Pour cela, vous pouvez imprimer le cercle de personnes souhaité et activer au choix si la liste doit également contenir toutes les adresses :

| Koordinaten laden                                                                |                                                        |                                                                                  | $\times$                         |
|----------------------------------------------------------------------------------|--------------------------------------------------------|----------------------------------------------------------------------------------|----------------------------------|
| Adress-Koordinaten o<br>Gruppe: Alle Mitg<br>Von: Bis: Bis: Adresse bei Entfernu | lrucken<br>lieder<br>ng grösser als (km):<br>e drucken | <ul><li>▼</li><li>▼</li><li>▼</li><li>▼</li><li>▼</li><li>▼</li><li>70</li></ul> | <u>Drucken F8</u> <u>Abbruch</u> |

#### Contenu de la liste de contrôle des coordonnées :

**Coordonnées de référence**Ce sont les coordonnées de votre terrain de golf utilisées pour le calcul. Elles sont transmises à PC CADDIE par l'Intranet de la DGV. Vérifiez les coordonnées et contactez la DGV si vous estimez qu'elles ne correspondent pas.

**Coordonnées 1**Cette colonne contient les coordonnées de la 1ère adresse de la personne. **Distance 1** : serait la distance entre la 1ère adresse et le terrain de golf en kilomètres (selon les coordonnées).

Coordonnées 2: contient les données de la 2e adresse de la personne.

**Distance 2**: serait la distance entre la 2e adresse et le terrain de golf en kilomètres (selon les coordonnées).

**Effectif**: serait la distance en kilomètres transmise à la DGV avec les données des membres (étape 3) et utilisée pour la commande de la carte (étape 5).

Exemple de liste :

# <u>Koordinaten</u>

Referenz-Koordinaten: 50.0563930, 8.2883590

| lr. | Name              | Koordinaten 1                                                  | Distanz 1 | Koordinaten 2   | Distanz 2 | Effektiv | Stand: 17.11.16, 10:40 Uhr |
|-----|-------------------|----------------------------------------------------------------|-----------|-----------------|-----------|----------|----------------------------|
| 1   | Identifying Named | 37.7984977, 0.0000000<br>Teststrasse                           | 1515.6    | Teststrasse 2   | 0.0       | 1515.6   |                            |
| 2   | Teaming Team      | 94123 Ort<br>49.0865074, 12.8876614                            | 349.1     | 12345 Testort 2 | 0.0       | 349.1    |                            |
| 3   | instan, fait      | 94234                                                          | 0.0       |                 | 0.0       |          |                            |
| 4   | Lotenary, 210     | USA CN 1234<br>Strasse 2                                       | 0.0       |                 | 0.0       |          |                            |
| 5   | Conceptor Andrea  | CH 8400 Testort<br>55.0473993, 24.2586917                      | 1211.6    |                 | 0.0       | 1211.6   |                            |
| 6   | internet. Sugar   | CH 1234<br>47.4167816, 8.5611260                               | 294.5     |                 | 0.0       | 294.5    |                            |
| 7   | Long Party Long   | CH 8020 Schweizer Ort<br>46.2495776, 7.3213946<br>Belvédère 50 | 429.8     |                 | 0.0       | 429.8    |                            |

#### Étape 3 - Transférer à nouveau tous les membres vers l'intranet de la DGV

Transmettez maintenant tous les membres avec leurs coordonnées à l'intranet DGV. Confirmez les

#### questions suivantes en cliquant sur "OK".

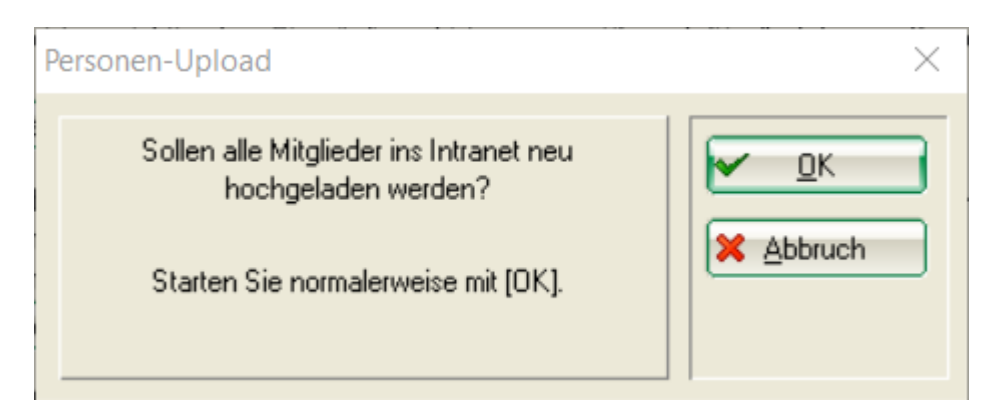

Avec le **OK** les membres sont maintenant complètement rassemblés. Cela peut prendre un peu de temps. S'il y a encore des membres pour lesquels il n'y a pas de coordonnées, PC CADDIE essaie également de déterminer une nouvelle fois les coordonnées de ces membres par sécurité, ce qui prolonge encore la composition.

Pour commencer, répondez à la question suivante par "oui".

| Intranet-Datenabgleich |                                                      |   |  |
|------------------------|------------------------------------------------------|---|--|
|                        | Es befinden sich Daten im Ausgang.                   |   |  |
|                        | Soll der Intranet-Datenabgleich<br>gestartet werden? |   |  |
|                        | Ja <u>N</u> ein <u>A</u> bbruch                      | ) |  |

Le transfert des membres vers le système d'information intranet de la DGV (IIS) peut également prendre un certain temps. Attention : ce n'est que lorsque la fenêtre d'information Intranet, la synchronisation complète des membres est confirmée par une "coche verte", la réponse du serveur Intranet à PC CADDIE indiquant que toutes les données ont été traitées est retournée. <u>Ce n'est</u> <u>qu'ensuite que vous pourrez passer à l'étape 4.</u>

#### Étape 4 - Vérifier le statut régional dans le système d'information intranet (IIS) de la DGV

Cette étape vous mène directement aux données de votre club dans le système d'information intranet de la DGV. <u>Vérifiez ici précisément le statut régional de vos membres avant de commander les cartes</u>. Ni la DGV ni PC CADDIE n'assument de responsabilité en cas d'erreurs dans les données de commande des cartes.

#### Étape 5 - Commander des cartes d'identité

Une fois que vous avez transmis toutes les données relatives au statut régional, que vous les avez vérifiées et que vous les avez jugées correctes, vous pouvez lancer la commande de badges.

## Autriche

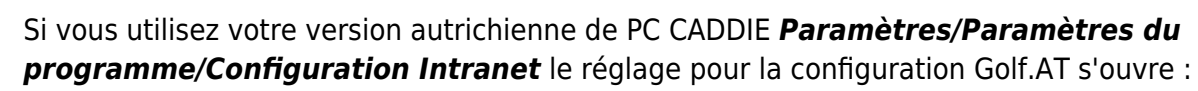

| GOLF.AT Konfiguration                                                                                                    | X                                 |
|----------------------------------------------------------------------------------------------------|-----------------------------------|
| Name + Adresse     Login     Konfiguration       Clubnummer:     996       Clubname und Adresse für Ausweisbestellungen:       Clubname 1:     PC CADDIE Testclub       Clubname 2:     Golfclub Sonnenschein       PLZ + Ort:     1234 Irgendwo       Gijlinkeit:     2009 | ✓ <u>O</u> K<br>★ <u>A</u> bbruch |
| Alle <u>M</u> itglieder neu hochladen<br><u>Ö</u> GV-Nummern abholen<br>Alle <u>C</u> lubs aktualisieren<br>FTP-Butler installieren                                                                                                    |                                   |

Ici, vous pouvez également installer **installer automatiquement FTP-Butler pour Golf.AT**. Si vous avez d'autres questions, n'hésitez pas à contacter le support PC CADDIE.

# **Belgique/FedDb**

Fédération Royale Belge de Golf - Royal Belgian Golf Federation - FedDB

### Configuration

#### Activer / Désactiver

La configuration via Paramètres / Intranet ou macro frbg et cocher ou décocher la case "Active".

×

#### ASP:5 erreurs